## Nastavení bezdrátového displeje / Miracast

Pro Egreat H9, U1, U8 a U9 s chipem RK3066/ 3188

1. V aplikacích najděte WifiDisplay a otevřete ji

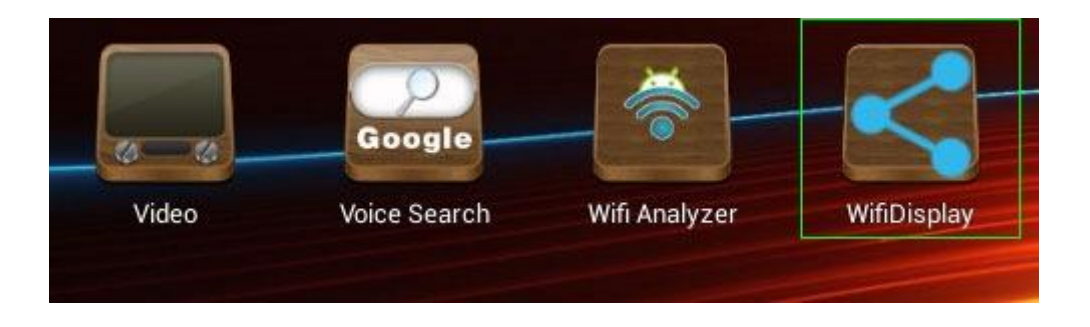

2. Klikněte na **Setting**. Zde můžete přejmenovat zařízení a lépe zapamatovatelné.

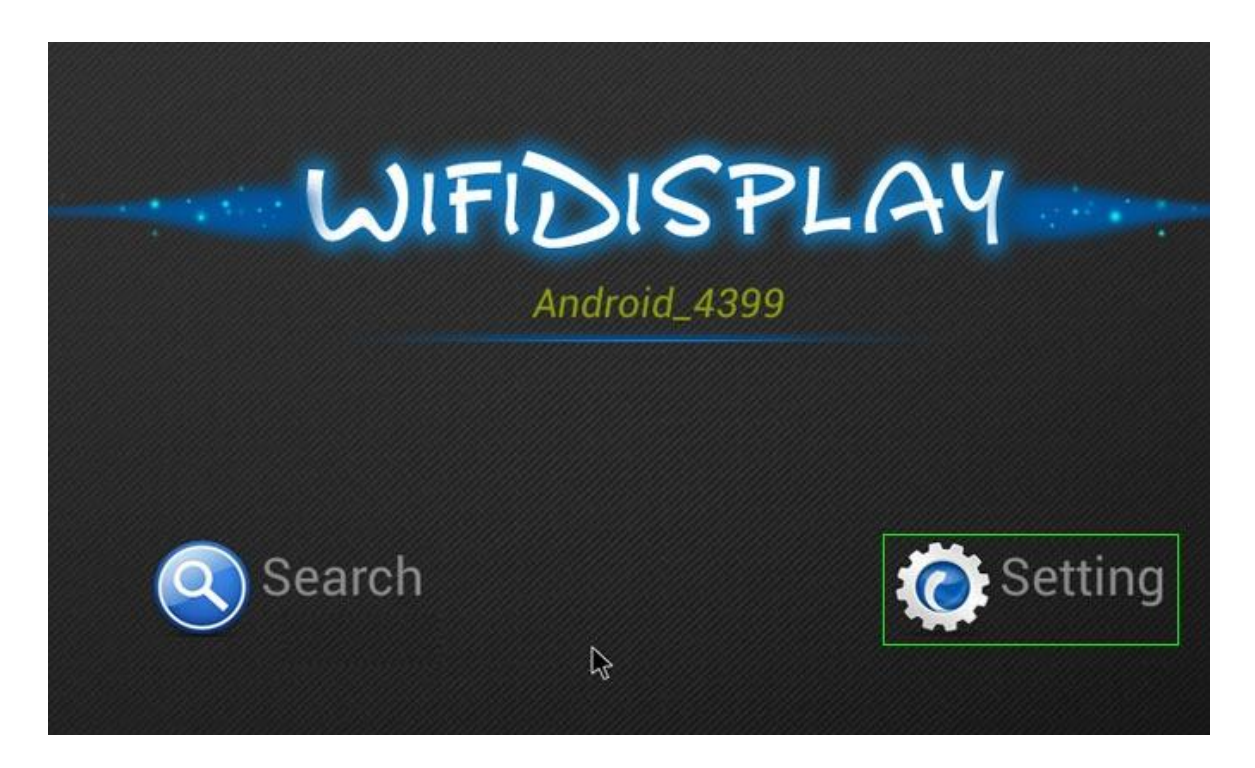

## 3. Po přejmenování klikněte na **OK**

| WIFI          | DISPLAY           |
|---------------|-------------------|
| Rename device |                   |
| android stick |                   |
| Cancel        | ок 🖓              |
|               | Remembered groups |

4. V nastavení Vašeho mobilu/ tabletu s Androidem jděte na Wi-Fi

| <mark>اما</mark> | Settings         |    |
|------------------|------------------|----|
| WIR              | ELESS & NETWORKS |    |
| (îr-             | Wi-Fi            | ON |
| *                | Bluetooth        | ON |
| 0                | Data usage       |    |
|                  | More             |    |

5. V menu naleznete položku WiFi Direct.

| Kana Kana Kana Kana Kana Kana Kana Kana                     |               |
|-------------------------------------------------------------|---------------|
| pennstation0427                                             | Scan          |
| DVW3201B3C                                                  | WPS Pin Entry |
| Secured with WPA                                            | Wi-Fi Direct  |
| Hopnet<br>Secured with WEP                                  | Advanced      |
| <b>belkin.3da2</b><br>Secured with WPA/WPA2 (WPS available) | Help          |

6. Svůj mobil/ tablet můžete přejmenovat v Rename device

| Vi-Fi Direc               | t             | SEARCHING | RENAME DEVICE |
|---------------------------|---------------|-----------|---------------|
| Nexus 4                   |               |           |               |
| PEER DEVICES              | Rename device |           |               |
| android stic<br>Available | Nexus 4       |           | (            |
| REMEMBERED                | Cancel        | OK        |               |
|                           |               |           |               |
|                           |               |           |               |

7. V nastavení mobilu / tabletu najděte položku Display .

| Settings         |  |
|------------------|--|
| <b>∮</b> ∜ Sound |  |
| Display          |  |
| Storage          |  |
| Battery          |  |
| 🖄 Apps           |  |

## 8. V submenu vyberte Wireless Display

| K 📰 Display                             |  |
|-----------------------------------------|--|
| Sleep<br>After 30 minutes of inactivity |  |
| Daydream<br><sup>Clock</sup>            |  |
| Font size<br>Normal                     |  |
| Pulse notification light                |  |
| Wireless display<br>Off                 |  |

9. Zapněte Wireless Display na On.

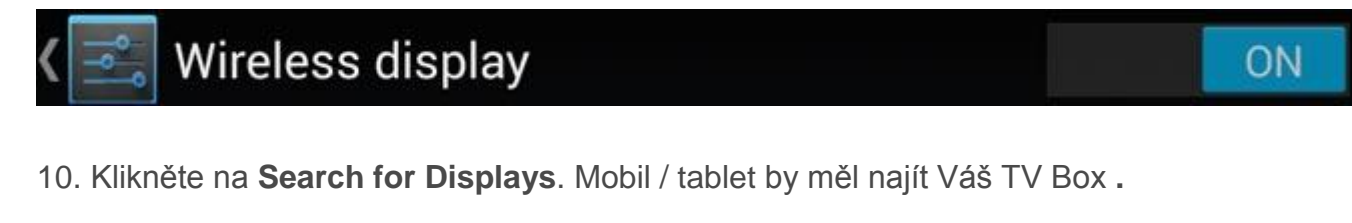

| < 🔄 Wireless display | ON | SEARCH FOR DISPLAYS |
|----------------------|----|---------------------|
| AVAILABLE DEVICES    |    |                     |
|                      |    |                     |

11. Klikněte na **WiFiDisplay** aplikaci na Android boxu. V seznamu peer device by se měl objevit váš mobil/ tablet

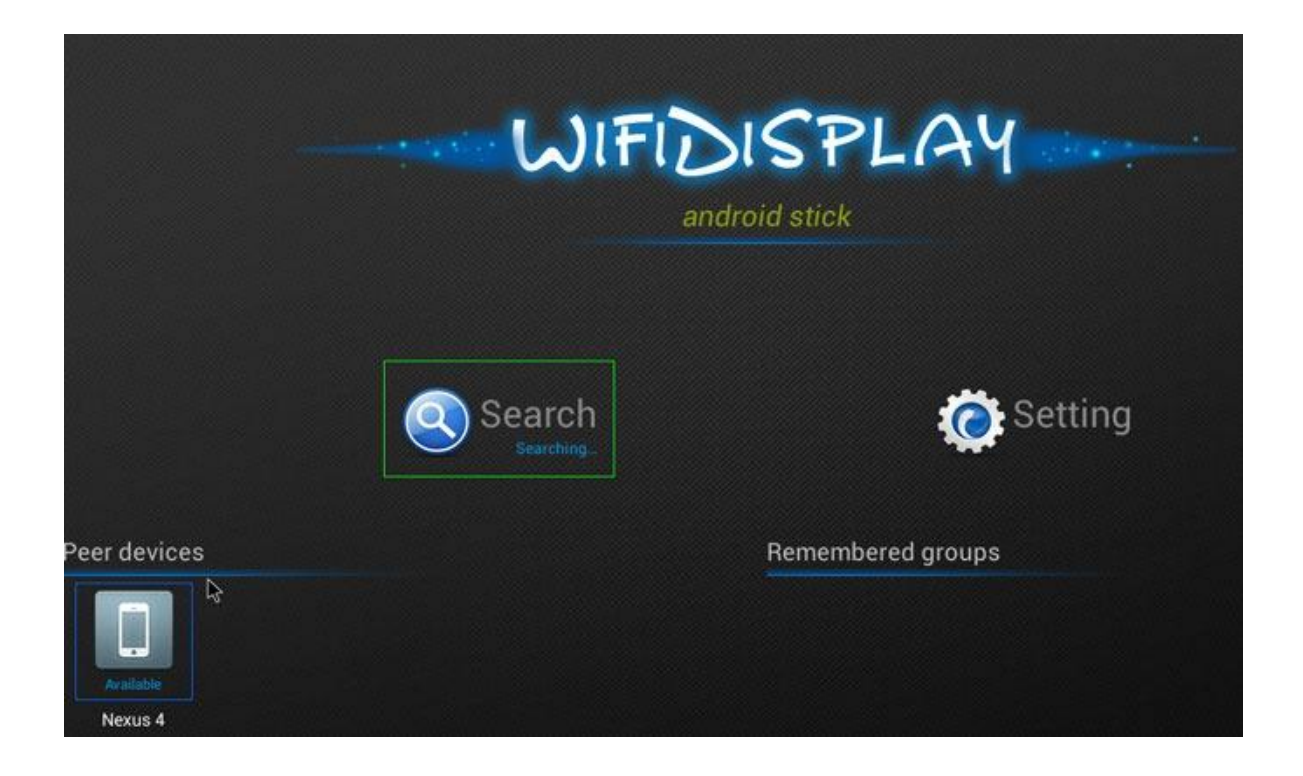

12. Na mobilu / tabletu klikněte na název **Android boxu** a počkejte, zda spojení proběhne úspěšně. Popř. to zkuste několikrát.

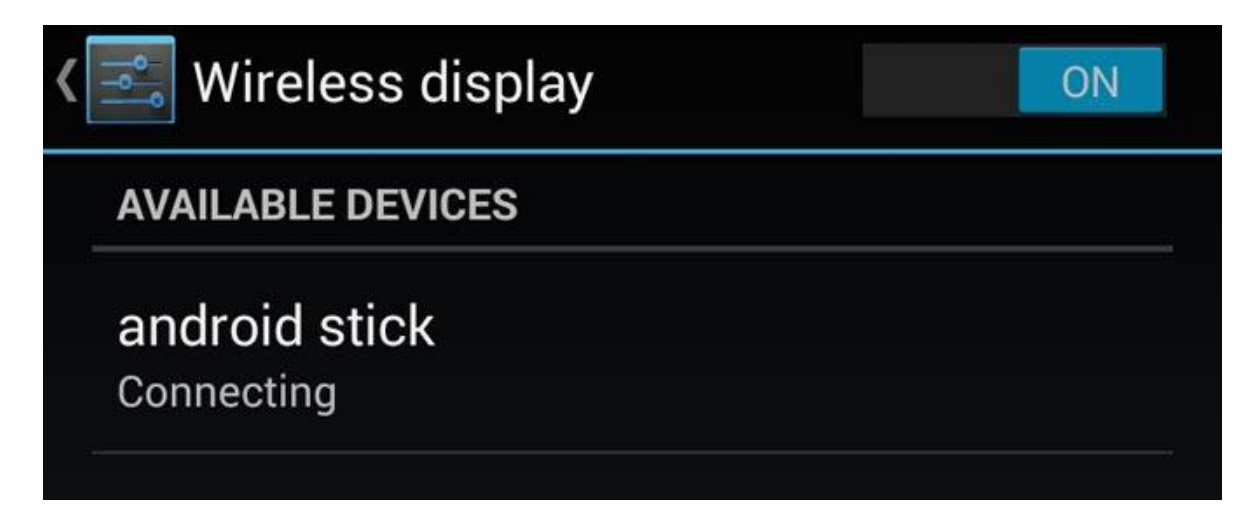

Po úspěšném připojení se váš mobil/ tablet spáruje s boxem. Na horní liště mobilu/ tabletu bude zobrazeno oznámení. Stažením lišty dolů můžete zařízení odpojit.

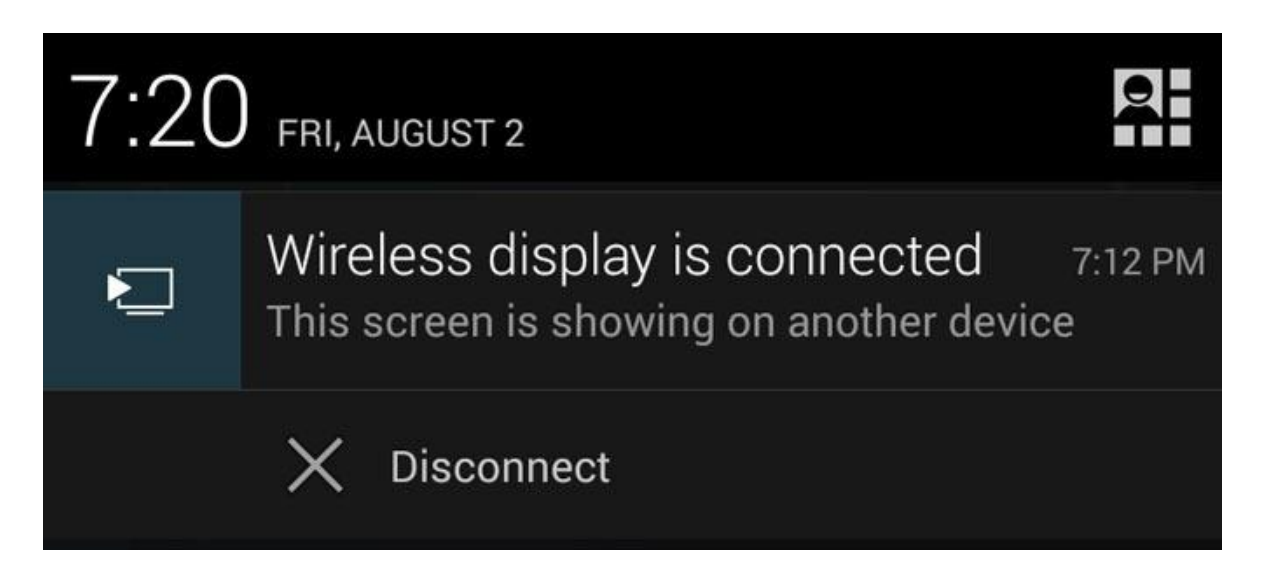

Pozn: Funkci bezdrátového displeje některé mobilní telefony a tablety nepodporují. Proto se nejdříve ujistěte, že tuto funkci obsahují.